| Safetyminder About Menu                                                                                                    |                                                                                                    |                                      |               |    |                                       |           |  |
|----------------------------------------------------------------------------------------------------|----------------------------------------------------------------------------------------------------|--------------------------------------|---------------|----|---------------------------------------|-----------|--|
| Fro                                                                                                    | m the main menu:                                                                                                    |                                      |               | ÷  | About                                 | A         |  |
| 1.                                                                                                    | Select About                                                                                                    | Kermit Frog                          |               |    | Safetyminder                          |           |  |
| 2.                                                                                                    | Click to check for software updates.                                                                                                | Emergency Num                        | bers          | Co | pyright 2018, Trans-Tasman Softwar    | e Pty Ltd |  |
| 3.<br>4.                                                                                                    | Report any issue or change request,<br>as per below.<br>Takes you to the Safetyminder<br>Knowledge Base and all it's help<br>files. | <ul> <li>Report Issues St</li> </ul> | ggestions & 2 | Φ  | Check for Latest Version              | (1.5.71)  |  |
|                                                                                                    |                                                                                                    | K Job Docs                           | 3             | ▲  | Report an Issue                       |           |  |
|                                                                                                    |                                                                                                    | Documentation                        | 4             |    | Knowledge Base                        |           |  |
|                                                                                                    |                                                                                                    | Registers                            | • 5           | ß  | Terms and Conditions                  |           |  |
| 5.                                                                                                    | Terms and Conditions of use.                                                                                                    | Profile                              |               |    |                                       |           |  |
|                                                                                                    |                                                                                                    | 🍪 Settings                           |               |    |                                       |           |  |
|                                                                                                    | 1                                                                                                    | About                                |               |    |                                       |           |  |
|                                                                                                    |                                                                                                    | 🕞 Logout                             |               |    |                                       |           |  |
| 3. To report a technical issues in Safetyminder or make a change request:                                                                                                    |                                                                                                    |                                      |               |    |                                       |           |  |
|                                                                                                    | a. Type in a subject.                                                                                                    |                                      |               |    |                                       |           |  |
|                                                                                                    | b. Type in a detailed description of the issue or request.                                                                          |                                      |               |    | Description                           |           |  |
|                                                                                                    | c. Select the Priority from the list.                                                                                               |                                      |               |    | r makes changes to their<br>ify admin |           |  |
| d To upload any scroonchots or files click "Choose file"                                                                                                    |                                                                                                    |                                      |               |    |                                       |           |  |
|                                                                                                    |                                                                                                    |                                      |               |    |                                       |           |  |
|                                                                                                    | e. Click Save                                                                                                    |                                      |               |    | al v                                  |           |  |
|                                                                                                    |                                                                                                    |                                      |               |    | Choose file No file chosen            |           |  |
| The system will automatically generate an issue in our support e construction e construction e constructin e construction e co |                                                                                                    |                                      |               |    |                                       |           |  |